**GetPDF** Solution

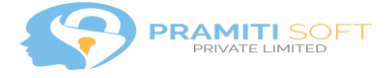

# **GetPDF Solution**

#### **Overview of the GetPDF Solution:**

The GetPDF solution extends the default functionality provided by Microsoft in D365 Customer Engagement of exporting pdf document in quote to all entities (system and custom entities). Currently it only support System word templates.

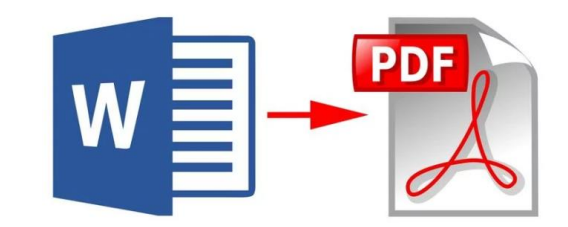

The solution is intended to save time to customers and users who use word templates and want to send these documents to customers as PDF. In two clicks, the PDF document will be generated, downloaded based on the word document template and available to the users. Then the users can choose either to send them in email or print the document.

# Screenshots and usage:

The GetPDF button will be available in all the entities once the solution is installed. The user needs to click on the GetPDF button.

| ③ 🕂 New 🖧 Open Org Chart 🚺 Deactivate 🖏 Cor                                                           | anect   $\vee$ · ᆕ Add to Marketing List 오, Assign 명 Email a Link 🛍 Delete (          | ) Refresh 🥃 GetPDF 🗄 Process 🗸        |
|----------------------------------------------------------------------------------------------------|---------------------------------------------------------------------------------------|---------------------------------------|
| Account: Account $\checkmark$<br>Adventure Works<br>Summary Project Price Lists Details Field Service | Annual Revenue<br>\$450,000,000.00<br>Scheduling Related                              | Number of Employees<br>5,800          |
| ACCOUNT INFORMATION Account Name * Adventure Works                                                    | Timeline + ···                                                                        | Relationship Assistant                |
| Phone +27-264-1234567 %                                                                               | EARLIER THIS MONTH                                                                    |                                       |
| Fax         27-264-555-7875           Website         http://www.adventure-w         ①                | Phone Call from Veronica Quek (Sample Data) - Saturday, September<br>28, 2019 9:41 PM | Primary Contact                       |
| Parent Account                                                                                        | Discussed Options<br>Discussed Options                                                | ☐ Email<br>Adrian@adventure-works.com |
| Ticker Symbol ADWKS                                                                                   | A, Assign 🛛 🖺 Add to Queue 🛛 …                                                        | 🛆 Business                            |
| Relationship Type                                                                                     | Phone Call from Christa Geller (Sample Data) - Saturday, September 28,                | 768-555-0156                          |
| Product Price List                                                                                    | Discussed 3D Printing options and finalized product and accessory list.               | CONTACTS                              |

25/10/2019

Page 1|6

Website: http://pramitisoft.in

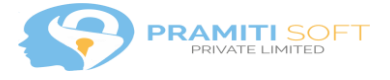

A new window will popup with the templates displayed:

| DisplayTemplates.html - Mic | crosoft Dynamics 365 - Google Chrome                               |
|-----------------------------|--------------------------------------------------------------------|
| pramitimg1.crm.dynam        | nics.com/main.aspx?appid=0b50de68-f3e1-e911-aa30-000d3a3abdb6&page |
|                             |                                                                    |
|                             |                                                                    |
| Select a Templat            | te to download as PDF Document                                     |
| •                           | 1                                                                  |
| Account Summary             | The specific system word templates are loaded                      |
| - 11000 and 5 annually      | based on the entity. In this Eg: Account template                  |
|                             |                                                                    |
|                             |                                                                    |
|                             |                                                                    |
| Download PDF 2              |                                                                    |
|                             |                                                                    |
|                             |                                                                    |
|                             |                                                                    |
|                             |                                                                    |
|                             |                                                                    |
|                             |                                                                    |
|                             |                                                                    |
|                             |                                                                    |
|                             |                                                                    |
|                             |                                                                    |
|                             |                                                                    |
|                             |                                                                    |
|                             |                                                                    |

The user can choose the appropriate template as shown above and click on Download PDF. The selected template file will be downloaded in PDF format as shown below.

Website: http://pramitisoft.in

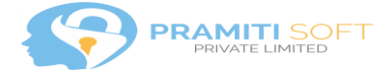

| DisplayTemplates.html - Microsoft Dynamics 365 - Google Chrome                         |
|----------------------------------------------------------------------------------------|
| pramitimg1.crm.dynamics.com/main.aspx?appid=0b50de68-f3e1-e911-aa30-000d3a3abdb6&paget |

# Select a Template to download as PDF Document

| Account Summary                               |
|-----------------------------------------------|
|                                               |
|                                               |
|                                               |
|                                               |
| Download PDF                                  |
|                                               |
|                                               |
|                                               |
|                                               |
|                                               |
|                                               |
|                                               |
|                                               |
|                                               |
|                                               |
|                                               |
| The downloaded file from the selected         |
| template                                      |
| Ŷ                                             |
| Account Summarypdf                            |
|                                               |
|                                               |
|                                               |
| à Account Summarv.adf - Adobe Reader          |
| ie Edit View Window Help                      |
| 4] 🔁 🎥 🖓 🖺 🖶 💿 🛞 🖲 1 / 2 🕞 🐨 100% 🕆 🗄 🗳 🔗 🔛 💽 |

| <text><text><text><text><text><text><text><text><text><text><text><text><text></text></text></text></text></text></text></text></text></text></text></text></text></text>                                                                                                    |         | I |  | 4 <u>-</u> 7 |  | <u> </u> | · · ·                                               |                                                                                                    |                                                                                                    | 10070                                                                                                    |                                                                                             | 1                                                                        | 1             | ~                  |                             |            |                                    |                                                                                             |                                              |
|----------------------------------------------------------------------------------------------------|---------|---|--|--------------|--|----------|-----------------------------------------------------|----------------------------------------------------------------------------------------------------|----------------------------------------------------------------------------------------------------|----------------------------------------------------------------------------------------------------|---------------------------------------------------------------------------------------------|--------------------------------------------------------------------------|---------------|--------------------|-----------------------------|------------|------------------------------------|---------------------------------------------------------------------------------------------|----------------------------------------------|
| <section-header><text><text><text><text><text><text><text><text><text><text><text><text><text></text></text></text></text></text></text></text></text></text></text></text></text></text></section-header>                                                                                                    | li<br>Ø |   |  |              |  |          |                                                     |                                                                                                    |                                                                                                    |                                                                                                    |                                                                                             |                                                                          |               |                    |                             |            |                                    |                                                                                             |                                              |
| DESCRIPTION:       Adventure Works is one of the biggest bicycle manufacturers in the world. We continually are looking for better ways to build faster and better bikes for our customers. All of our bikes are designed and built by fellow bicyclists. As a global manufacturer of bikes we're always looking to improve and create the most innovative biking products in the world.       PRIMARY CONTACT:         OTHER CONTACTS       Description       Primary of bikes we're always looking to improve and create the most innovative biking products in the world.       Primary of bikes we're always looking to improve and create the most innovative biking products in the world.         DTHER CONTACTS       EMAL       Adrian@adventure.work.com         Recent OPPORTUNITIES       RECENT OPPORTUNITIES |         |   |  |              |  |          |                                                     |                                                                                                    |                                                                                                    | Adven<br>http://w<br>Phone:<br>11111 W<br>Johanne<br>South Af                                                 | ture Wo<br>ww.adver<br>-27-264-1<br>illiam Nic<br>sburg, , 21<br>rica                       | orks<br>nture-wo<br>.234567<br>ol Drive<br>100                           | orks.com      | I                  | INDU                        | AI         | ACC<br>NNUAL REVENUE<br>NO. 1<br>F | S450,000,000.<br>MPLOYEES: 5,80<br>ARENT ACCOUN<br>TICKER: ADWI<br>CHANDISE RETA<br>SIC COD | <b>T</b><br>20<br>20<br>7:<br>(S<br>11<br>E: |
| OTHER CONTACTS  FUL NAME FUL NAME Adrian Dumitrascu Adrian@adventure-works.com Ryan Gregg ryang@adventure-works.com RECENT OPPORTUNITIES                                                                                                    |         |   |  |              |  |          | DE:<br>Adr<br>loo<br>bik<br>des<br>ma<br>imp<br>pro | SCRIPTIC<br>renture N<br>hufactur<br>king for l<br>es for ou<br>igned an<br>hufactur<br>rove and<br>ducts in | DN:<br>Works is<br>ers in th<br>better w<br>r custon<br>d built b<br>er of bik<br>d create<br>the wor | one of the<br>e world. W<br>vays to buil<br>ners. All of<br>py fellow bi<br>ces we're al<br>the most i<br>Id. | biggest b<br>e continu<br>I faster ar<br>our bikes<br>cyclists. A<br>ways look<br>nnovative | icycle<br>ally are<br>nd bette<br>are<br>is a globa<br>sing to<br>biking | PF<br>Ac<br>r | RIMAR)<br>drian Du | <b>/ CONTA</b><br>umitrascu | <b>CT:</b> |                                    |                                                                                             |                                              |
| Adrian Dumitrascu Adrian@adventure-works.com Ryan Greg ryang@adventure-works.com RECENT OPPORTUNITIES                                                                                                    |         |   |  |              |  |          | <b>OT</b>                                           |                                                                                                    | ITACTS                                                                                                |                                                                                                    |                                                                                             |                                                                          | EN            | MAIL               |                             |            |                                    | _                                                                                           |                                              |
| Ryan Gregg ryang@adventure-works.com RECENT OPPORTUNITIES                                                                                                    |         |   |  |              |  |          | Ad                                                  | ian Dumitr                                                                                                   | ascu                                                                                                  |                                                                                                    |                                                                                             |                                                                          | Ad            | drian@adv          | enture-wor                  | ks.com     |                                    |                                                                                             |                                              |
| RECENT OPPORTUNITIES                                                                                                    |         |   |  |              |  |          | Ry                                                  | n Gregg                                                                                                    |                                                                                                    |                                                                                                    |                                                                                             |                                                                          | ry            | ang@adve           | enture-work                 | s.com      | -                                  |                                                                                             |                                              |
|                                                                                                    |         |   |  |              |  |          | REG                                                 | ENT OP                                                                                                    | PORTUI                                                                                                | NITIES                                                                                                    |                                                                                             |                                                                          |               |                    |                             |            |                                    |                                                                                             |                                              |

25/10/2019

Page 3|6

Website: http://pramitisoft.in

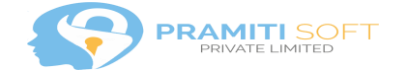

| ⊙ + New ♡ Refree                                       | sh 🧮 GetPDF 🔋 Close as Won      | 🚫 Close as Lost 🛛 🖩 Recalculate Opportunity |
|--------------------------------------------------------|---------------------------------|---------------------------------------------|
| Opportunity: Op                                        | portunity $\vee$                |                                             |
| Expressed I                                            | nterest in A. Datum X ini       |                                             |
| <b>Opportunity Sales Process</b><br>Active for 26 days | < Qualify                       | Develop                                     |
| Summary Product lin                                    | e items Quotes Field Service    | Related                                     |
| Торіс                                                  | * Expressed interest in A. Datu | Timeline                                    |
| Contact                                                | Alex Wu                         | Enter a note                                |
| Account                                                | Northwind Traders               | EARLIER THIS MONTH                          |
| Purchase Timeframe                                     | This Quarter                    | Auto-post on wall Expressed interes         |
| Currency                                               | *   US Dollar                   | Competitor: Consolidated Messenge           |
| Budget Amount                                          | \$500,000.00                    | ⊖ Like 5 Reply ····                         |
| Purchase Process                                       | Unknown                         | Auto-nost on wall Expressed interes         |
| Description                                            | Alex has demonstrated that      | Saturday, September 28, 2019 9:42 P         |

# Couple of more screenshots from other entities:

Website: http://pramitisoft.in

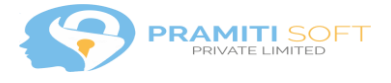

| DisplayTemplates.html - Microsoft Dynamics 365 - Google Chrome |  |
|----------------------------------------------------------------|--|
|                                                                |  |

pramitimg1.crm.dynamics.com/main.aspx?appid=0b50de68-f3e1-e911-aa30-000d3a3abdb6&pagetype=webresource&webresource&

#### Select a Template to download as PDF Document

| Opportunity Summary                    | The specific system word templates are load<br>on the entity. In this Eg: Opportunity templa                                                                                                    | ed based<br>tes                                                                                                    |
|----------------------------------------|----------------------------------------------------------------------------------------------------|----------------------------------------------------------------------------------------------------|
|                                        |                                                                                                    |                                                                                                    |
| Download PDF 2                         |                                                                                                    |                                                                                                    |
|                                        |                                                                                                    |                                                                                                    |
|                                        |                                                                                                    |                                                                                                    |
|                                        |                                                                                                    |                                                                                                    |
|                                        |                                                                                                    |                                                                                                    |
|                                        |                                                                                                    |                                                                                                    |
|                                        |                                                                                                    |                                                                                                    |
|                                        |                                                                                                    |                                                                                                    |
| Deportunity Summary.pdf - Adobe Reader |                                                                                                    |                                                                                                    |
|                                        | ☑   ● ● 1 / 2   ● ● 100% ▼   H №                                                                                                    | ₽                                                                                                    |
| C/                                     | COMPANY                                                                                                    |                                                                                                    |
| Opportunity Summary PDF                | Northwind Traders                                                                                                    | OPPORTUNITY                                                                                                    |
|                                        |                                                                                                    | STATUS: IN PROGRESS<br>OWNER: VERONICA QUEK (SAMPLE DATA)                                                                                   |
|                                        |                                                                                                    | EST.CLOSE DATE: 09/2017<br>EST.REVENT: 510.568/000.00<br>BUDGET: 5500.000.00<br>PURCHASE INFORME: THIS QUARTER<br>PURCHASE PROCESS. UNKNOWN |
|                                        | Expressed interest in A. Datum X line of                                                                                                    | printers                                                                                                    |
|                                        | DESCRIPTION:<br>Alex has demonstrated that NWT is interested in<br>purchasing the some 3D Printers.                                                                                                    | PRIMARY CONTACT:<br>Alex Wu                                                                                                    |
|                                        | CURRENT SITUATION:<br>Northwind Traders, Inc. maintains stores all over the<br>United States selling novelty items; interested in                                                                           |                                                                                                    |
|                                        | specializing in the printer industry due to high selling<br>volume.<br>CUSTOMER NEED<br>Would like to expand their inventory of quality 3D<br>Printers to focus more primarily in the modeling<br>industry. |                                                                                                    |

25/10/2019

Page 5|6

Website: http://pramitisoft.in

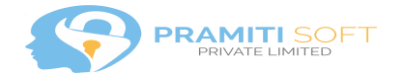

## Future developments:

We are considering the email functionality to be provided as additional functionality, so that on click of button and selection of word template: a PDF document is generated, email created with the PDF attached and opened with the user having the option to either send or save the email without sending.

## **Dependencies:**

The GetPDF solution is dependent on the internal pdf document generation functionality provided by Microsoft. Hence Pramitisoft does not guarantee that the solution will continue to work, in case the Microsoft deprecates the feature in future releases.

#### Known Issues:

The button does not get removed completely when the solution is un-installed. This is a known Microsoft bug reported <u>here</u>.

Workaround:

- Export any unmanaged solution with Application ribbons added to it.
- Open customizations.xml
- Find the button/flyout you want to hide. (In our case the button is "ps.ApplicationRibbon.{!EntityLogicalName}.GetPDFButton.GetPDF")

Instead of removing the button/flyout, go to the definition of the command for the button/flyout

• In the command definition, under Enable Rules, add

<EnableRule Id="Mscrm.Disabled" />

Ref for the workaround is provided <u>here</u>.

Please feel free to reach out to us in case of any queries and issues: info@pramitisoft.in

25/10/2019

Page 6|6

Website: http://pramitisoft.in